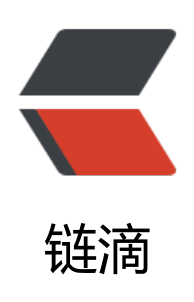

# 如何搭建 GTA 5 私服 -FiveM 的搭建

作者: Leif160519

- 原文链接: https://ld246.com/article/1573715855525
- 来源网站:链滴
- 许可协议:署名-相同方式共享 4.0 国际 (CC BY-SA 4.0)

打开官网(中英文皆可),点击下载服务端(非商业),如图所示

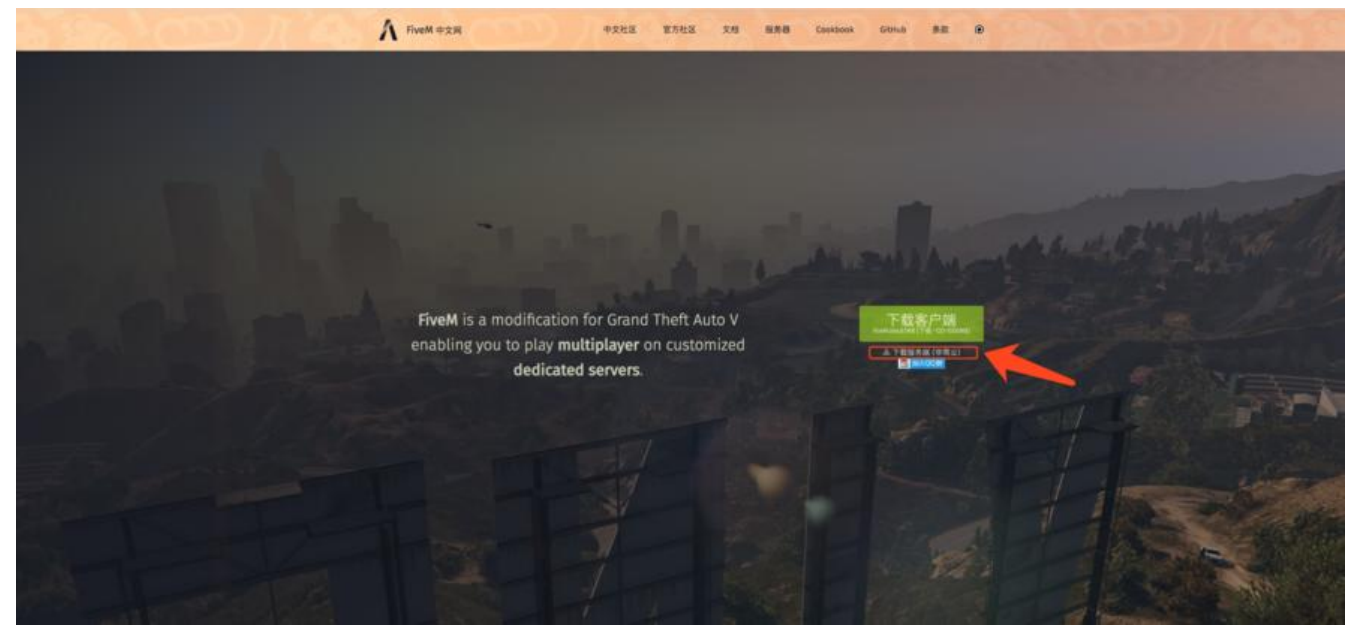

网页跳转到官方说明文档

| A FiveM Documentation                                                                                                    |                                                                                                    | 🍓 fount Decord Servers (201uk Termsof Servers @ |
|----------------------------------------------------------------------------------------------------|----------------------------------------------------------------------------------------------------|-------------------------------------------------|
| > Clart menual                                                                                                    | hash.                                                                                                    |                                                 |
| Series result<br>Series as a server<br>Server Demonstra                                                                                                    | SETTING UP A SERVER                                                                                                    |                                                 |
| weight for colouries and     Society and     Society and | Running FXServer         Values is the same of the same of the same extent. This page does you have its as it.         Inter to the same of the same of the same extent. This page does you have its as it.         Windows         Prequisites         1. You extend to same the same.         1. You extend to same the same.         1. You extend to same the same.         1. You extend to same the same.         1. You extend to same the same.         1. You extend to same the same.         1. You extend to same the same.         1. You extend to same the same.         1. You extend to same the same.                                                                                                    |                                                 |
|                                                                                                    | 1. Once as one fulder (by example 0:)/XE(erver).     2. Domination that the stark water in write the bits the set inflator server.     3. Enter the build     3. Enter the build     3. Enter the build     4. Enter the build     4. Enter the build   | ¢,                                              |
|                                                                                                    | (the /d flag is only needed when changing directory to somewhere on a offlerent drive)                                                                                                    |                                                 |
|                                                                                                    | LOTER is show fulled for example shells? //news/serversel/server}     Loces is show fulled for kearing shells? //news/serversel/server}     Loces is show fulled for kearing shells? //news/serversel/server}     Loces is show fulled for kearing shells? //news/serversel/server}     Loces is show fulled for kearing shells? //news/serversel/server}     Loces is shell have for an information of the shell for the shell have for the server shell have for an information of the serverse shell have for an information of the serverse shell have for an information of the serv |                                                 |

该说明文档提供了安装在Windows和Linux上的方法,下面逐一介绍。

# Windows

前提条件:

1.Visual C++ Redistributable 2019

2.Git

安装步骤

#### 1.创建新文件夹为D:\FxServer

|                                     |              |                  |     |    |                |         | ×    |
|-------------------------------------|--------------|------------------|-----|----|----------------|---------|------|
| ○ - :+算机                            | ▶ 新加卷 (D:) ▶ |                  |     |    | ▼ +→ 提票新加程(Di) |         | P    |
| 文件(F) 编辑(E) 查看(V)                   | 工具(T) 帮助(H)  |                  |     |    |                |         |      |
| 组织 ▼ 包会到库中 ▼                        | 共享 * 新建文件夹   |                  |     |    |                | (jii) • |      |
| ☆ 収蔵夹                               | 名称           | 修改日期             | 类型  | 大小 |                |         |      |
| 🚺 下载                                | J FXServer   | 2019/11/14 14:55 | 文件夹 |    |                |         |      |
| 夏 東面                                |              |                  |     |    |                |         |      |
| >>>>>>>>>>>>>>>>>>>>>>>>>>>>>>>>>>> |              |                  |     |    |                |         |      |
| ()))) 库                             |              |                  |     |    |                |         |      |
| 🔄 视频                                |              |                  |     |    |                |         |      |
| 国際                                  |              |                  |     |    |                |         |      |
| ● 文档                                |              |                  |     |    |                |         |      |
|                                     |              |                  |     |    |                |         |      |
| /擊 计算机                              |              |                  |     |    |                |         |      |
|                                     |              |                  |     |    |                |         |      |
| 🥦 网络                                |              |                  |     |    |                |         |      |
|                                     |              |                  |     |    |                |         |      |
|                                     |              |                  |     |    |                |         |      |
|                                     |              |                  |     |    |                |         |      |
|                                     |              |                  |     |    |                |         |      |
|                                     |              |                  |     |    |                |         |      |
|                                     |              |                  |     |    |                |         |      |
|                                     |              |                  |     |    |                |         |      |
|                                     |              |                  |     |    |                |         |      |
|                                     |              |                  |     |    |                |         | _    |
| 1个对象                                |              |                  |     |    |                |         |      |
|                                     |              |                  |     |    |                |         | <br> |

2.下载最新Windows端服务器文件: artifacts server

| Builds - fivem/build_server_ | vindows/master/        |                     |
|------------------------------|------------------------|---------------------|
| LATEST RECOMMENDED (1686)    | LATEST OPTIONAL (1686) |                     |
| Р                            |                        |                     |
| ± 1688                       |                        | 2019-11-02 08:10:04 |
| ± 1687                       |                        | 2019-11-02 08:11:23 |
| 1686                         |                        | 2019-11-01 07:43:49 |
| ± 1685                       |                        | 2019-10-31 17:46:41 |
| 초 1684                       |                        | 2019-10-31 10:02:33 |
| ± 1683                       |                        | 2019-10-30 07:27:09 |
| 초 1682                       |                        | 2019-10-29 09:53:10 |
| 초 1681                       |                        | 2019-10-29 08:08:15 |
| 초 1680                       |                        | 2019-10-29 07:36:36 |
| 초 1679                       |                        | 2019-10-29 07:30:56 |
| ± 1678                       |                        | 2019-10-28 20:43:49 |

3.解压下载的服务器文件到FxServer文件夹中

| (件(F) 编辑(E) 查看(V)        | 工具(T) 報助(H)                         |                  |         |           |  |   |
|--------------------------|-------------------------------------|------------------|---------|-----------|--|---|
| 目织 ▼ 包含到库中 ▼             | 共享 ▼ 新建文件夹                          |                  |         |           |  | 1 |
| ☆ 收蔵央                    | 名称                                  | 修改日期             | 类型      | 大小        |  |   |
| 🚺 下载                     | 👃 citizen                           | 2019/11/2 15:08  | 文件夹     |           |  |   |
| 三 点面                     | gitignore                           | 2019/9/9 22:04   | 文本文档    | 1 KB      |  |   |
| ()) 長沢方向的(1)番            | lotan.dll                           | 2019/10/30 14:13 | 应用程序扩展  | 4,342 KB  |  |   |
| The second second second | sfx_curl_x86_64.dll                 | 2019/10/28 15:49 | 应用程序扩展  | 2,170 KB  |  |   |
| *                        | Scitizen-game-ipc.dll               | 2019/10/25 2:38  | 应用程序扩展  | 89 KB     |  |   |
| 1 /4                     | Scitizen-resources-core.dll         | 2019/11/2 15:04  | 应用程序扩展  | 470 KB    |  |   |
| 11 秋秋                    | Scitizen-resources-metadata-lua.dll | 2019/11/2 15:04  | 应用程序扩展  | 365 KB    |  |   |
| 1 图片                     | Citizen-scripting-core.dll          | 2019/11/2 15:04  | 应用程序扩展  | 613 KB    |  |   |
| ☑ 文档                     | Scitizen-scripting-lua.dll          | 2019/11/2 15:04  | 应用程序扩展  | 481 KB    |  |   |
| → 音乐                     | citizen-scripting-mono.dll          | 2019/11/2 15:04  | 应用程序扩展  | 95 KB     |  |   |
|                          | 🗟 citizen-scripting-v8.dll          | 2019/11/2 15:04  | 应用程序扩展  | 211 KB    |  |   |
| 计算机                      | 🚳 citizen-server-impl.dll           | 2019/11/2 15:08  | 应用程序扩展  | 2,524 KB  |  |   |
|                          | Scitizen-server-instance.dll        | 2019/11/2 15:04  | 应用程序扩展  | 24 KB     |  |   |
| 网络                       | 🗟 citizen-server-main.dll           | 2019/11/2 15:04  | 应用程序扩展  | 154 KB    |  |   |
|                          | 🚳 citizen-server-monitor.dll        | 2019/11/2 15:04  | 应用程序扩展  | 399 KB    |  |   |
|                          | itizen-server-net.dll               | 2019/11/2 15:04  | 应用程序扩展  | 128 KB    |  |   |
|                          | 🧟 citizen-ssh-server.dll            | 2019/1/15 19:31  | 应用程序扩展  | 79 KB     |  |   |
|                          | components.json                     | 2019/10/25 0:48  | JSON 文件 | 1 KB      |  |   |
|                          | S comptest.dll                      | 2019/11/2 15:04  | 应用程序扩展  | 75 KB     |  |   |
|                          | Conhost-server.dll                  | 2019/11/2 15:04  | 应用程序扩展  | 16 KB     |  |   |
|                          | CoreRT.dll                          | 2019/11/2 15:04  | 应用程序扩展  | 525 KB    |  |   |
|                          | debug-script.dll                    | 2019/11/2 15:04  | 应用程序扩展  | 16 KB     |  |   |
|                          | devcon.dll                          | 2019/11/2 15:04  | 应用程序扩展  | 173 KB    |  |   |
|                          | ETWProviders64.dll                  | 2017/12/3 8:11   | 应用程序扩展  | 150 KB    |  |   |
|                          | E FXServer.exe                      | 2019/11/2 15:08  | 应用程序    | 144 KB    |  |   |
|                          | Attp-client.dll                     | 2019/11/2 15:04  | 应用程序扩展  | 136 KB    |  |   |
|                          | icudtl.dat                          | 2019/10/28 15:28 | DAT 文件  | 10,167 KB |  |   |

### 4.克隆 cfx-server-data到D:\FxServer中,并重名名为server-data,且与服务器文件夹server同级.命 : git clone https://github.com/citizenfx/cfx-server-data.git server-data

| Code 🕕 Issues 10          | Pull requests 12 O Ac | tions 📃 Projects 0 📄 | Wiki Decurity                                   | <u>III</u> Insig | hts         |                    |  |
|---------------------------|-----------------------|----------------------|-------------------------------------------------|------------------|-------------|--------------------|--|
| Data repository for Citiz | enFX servers.         |                      |                                                 |                  |             |                    |  |
| ② 84 commits              | ₽ 1 branch            | 🗇 0 packages         | ୍ଦି <b>0</b> relea                              | 565              | 빏 12        | contributors       |  |
| Branch: master - New s    | pull request          | c                    | Create new file Uplo                            | ad files Fi      | nd file Ci  | lone or download - |  |
| blattersturm rconlog: cl  | heck for host id      |                      | Clone w                                         | th HTTPS         | 0           | Use SSH            |  |
| in resources              | rconlog: check for    | host id              | Use Git or checkout with SVN using the web URL. |                  |             |                    |  |
| .gitignore                | ignore local resour   | rces                 | https://                                        | /github.com      | /citizenfx/ | /cfx-serv @<br>复制  |  |
|                           |                       |                      | Open ir                                         | Desktop          | Do          | ownload ZIP        |  |

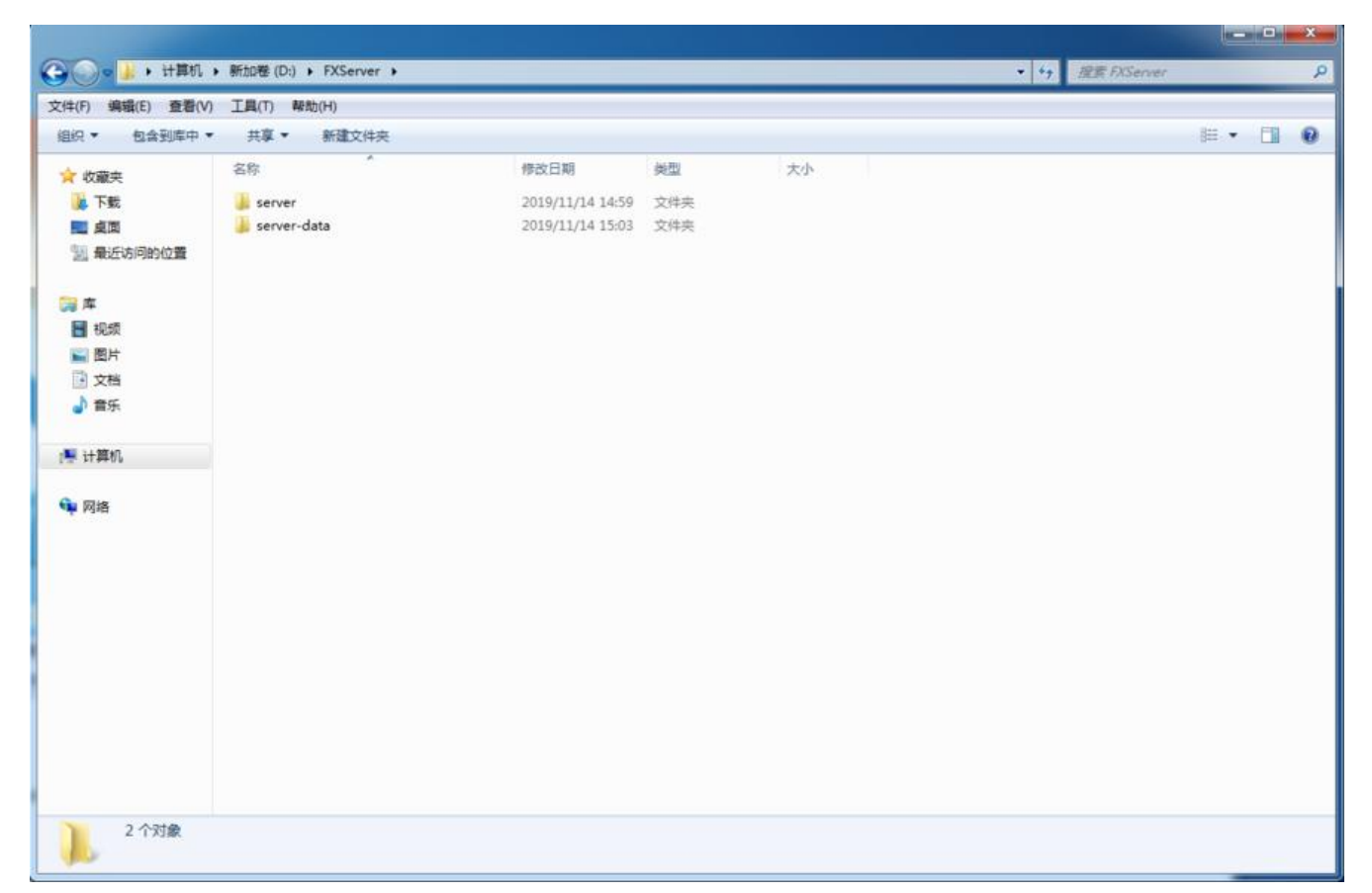

5.在server-data文件夹下创建server.cfg配置文件,文件内容来自example server.cfg,内容如下:

# Only change the IP if you're using a server with multiple network interfaces, otherwise chan e the port only. endpoint\_add\_tcp "0.0.0.0:30120" endpoint add udp "0.0.0.0:30120"

# These resources will start by default. ensure mapmanager ensure chat ensure spawnmanager ensure sessionmanager ensure fivem ensure hardcap ensure rconlog ensure scoreboard

# This allows players to use scripthook-based plugins such as the legacy Lambda Menu.
# Set this to 1 to allow scripthook. Do note that this does \_not\_ guarantee players won't be ab e to use external plugins.
sv scriptHookAllowed 0

# Uncomment this and set a password to enable RCON. Make sure to change the password - i should look like rcon\_password "YOURPASSWORD" #rcon\_password ""

# A comma-separated list of tags for your server.

# For example:

# - sets tags "drifting, cars, racing"

# Or:# - sets tags "roleplay, military, tanks" sets tags "default"

# A valid locale identifier for your server's primary language. # For example "en-US", "fr-CA", "nl-NL", "de-DE", "en-GB", "pt-BR" sets locale "root-AQ" # please DO replace root-AQ on the line ABOVE with a real language! :)

# Set an optional server info and connecting banner image url.
# Size doesn't matter, any banner sized image will be fine.
#sets banner\_detail "https://url.to/image.png"
#sets banner connecting "https://url.to/image.png"

# Set your server's hostname
sv\_hostname "FXServer, but unconfigured"

# Nested configs!
#exec server\_internal.cfg

# Loading a server icon (96x96 PNG file)
#load\_server\_icon myLogo.png

# convars which can be used in scripts
set temp\_convar "hey world!"

# Uncomment this line if you do not want your server to be listed in the server browser.
# Do not edit it if you \*do\* want your server listed.
#sv\_master1 ""

# Add system admins add\_ace group.admin command allow # allow all commands add\_ace group.admin command.quit deny # but don't allow quit add\_principal identifier.fivem:1 group.admin # add the admin to the group

# Hide player endpoints in external log output. sv\_endpointprivacy true

# Server player slot limit (must be between 1 and 32, unless using OneSync) sv\_maxclients 32

# Steam Web API key, if you want to use Steam authentication (https://steamcommunity.com dev/apikey) # -> replace "" with the key set steam\_webApiKey ""

# License key for your server (https://keymaster.fivem.net)
sv\_licenseKey changeme

#### 中文解释:

# 一般情况下不用修改! # 只有使用多个服务器协议的时候才需要更改。默认的TCP和UDP端口为30120 endpoint\_add\_tcp "0.0.0.30120"

#### endpoint\_add\_udp "0.0.0.0:30120"

#默认启动资源。 start mapmanager start chat start spawnmanager start sessionmanager start fivem start hardcap start rconlog start scoreboard start playernames # 允许玩家使用scripthook挂载的修改器,例如lambda菜单。 #设置为0可以禁用。 sv scriptHookAllowed 1 # 取消前面的#可以启动RCON,记住你更改的密码。 #rcon password changeme #一般用不到 # 服务器标签, 中间用逗号隔开 # 例如: # - sets tags "drifting, cars, racing" # 或者: # - sets tags "roleplay, military, tanks" sets tags "default" # 设置服务器横幅或者链接横幅的URL #大小没有限制,任何图像都可以. #sets banner detail "http://url.to/image.png" #sets banner connecting "http://url.to/image.png" # 设置服务器名称 sv\_hostname "My new FXServer!" #嵌套配置!一般不改。 #exec server internal.cfg # 服务器LOGO图标 (96x96 PNG文件) #load server icon myLogo.png # 可以在脚本中使用的封面。 set temp convar "hey world!" # #如果你不想服务器显示在FiveM网页服务器列表,可以把#号删掉。 #sv master1 " # 只能让Steam或者第三方运营商进入你的FiveM服务器? # 不要忘记Social Club也是第三方提供商! #一般不改 #sv authMaxVariance 1 #sv authMinTrust 5

#添加系统管理员。

add\_ace group.admin command allow # allow all commands add\_ace group.admin command.quit deny # but don't allow quit add\_principal identifier.steam:1 group.admin # add the admin to the group

# 在外部输出日志上不显示玩家的信息。 sv\_endpointprivacy true

# 服务器人数设置 (必须在 1 到 32) sv maxclients 32

# # 服务器密钥 (https://keymaster.fivem.net) sv\_licenseKey changeme

需要修改的几项有:

sv\_hostname: 服务器名称, 随便写

load\_server\_icon: 服务器列表显示的图标,去掉#表示开启,自定义图片必须是96x96分辨率的png 片而且放在server-data目录中与配置文件同级目录

add principal identifier.steam:根据注册的账号ID添加管理员

#### 6.去FiveM论坛注册账户

#### 7.再去获取服务器密钥 (序列号申请次数无上限)

| FiveM Keymaster Home                                   | New Sign out                                           |                           |          |
|--------------------------------------------------------|--------------------------------------------------------|---------------------------|----------|
| Welcome, !<br>You currently have <b>3</b> keys. You ca | 点击这<br>an still <mark>register</mark> nfinite servers. | <b>担注册,没有数量限制</b>         |          |
| Label                                                  | Initial IP                                             | Кеу                       | State    |
| 服务器                                                    |                                                        | oblf. 5y                  | Inactive |
| FiveM                                                  | .114                                                   | toxlsw                    | Active   |
|                                                        | 127.0.0.1                                              | ih41emy5 <sup>-</sup> ^4b | Active   |

| Label          | 名称,任意                    | t                          |       |         |         |
|----------------|--------------------------|----------------------------|-------|---------|---------|
| Server         | IP address               | <mark>s 服</mark> 务器        | IP地址  |         |         |
| Server<br>Home | <b>type 服务</b><br>hosted | 器类型                        | 一般选ho | ome ho  | sted和VP |
| Captch         | a                        |                            |       |         |         |
|                | 如果没有<br>I'm not a rol    | <mark>9,请挂</mark> :<br>pot | 全局代现  | reCAPTC | сна     |

8.申请序列号之后将server.cfg配置文件最后一项的changeme部分替换成上一步申请的序列号即可

\*D:\FXServer\server-data\server.cfg - Notepad++ [Administrator] - • · × 文件(F)编辑(E) 搜索(S) 视图(V)编码(N) 语言(L) 设置(T) 工具(O) 宏(M) 运行(R) 插件(P) 窗口(W) ? X ) 😑 😑 💫 🖧 🖕 👘 🌔 🗩 🗲 📾 🆕 🤏 🤘 🖾 🖕 🛯 🖾 🖉 🖾 🖉 🖉 🖉 🖉 📑 start\_IP20. bat 🖾 📑 stap\_IP20. bat 🖾 📑 server. cfg🖾 37 #sets banner connecting "https://url.to/image.png" 39 # Set your server's hostname 40 sv hostname "FXServer, but unconfigured" 41 42 # Nested configs! 43 #exec server internal.cfg 44 45 # Loading a server icon (96x96 PNG file) 46 #load server icon myLogo.png 47 48 # convars which can be used in scripts 49 set temp convar "hey world!" 50 51 # Uncomment this line if you do not want your server to be listed in the serv 52 # Do not edit it if you \*do\* want your server listed. 53 #sv\_master1 "" 54 55 # Add system admins 56 add\_ace group.admin command allow # allow all commands 57 add\_ace group.admin command.quit deny # but don't allow quit 58 add principal identifier.fivem:1 group.admin # add the admin to the group 59 60 # Hide player endpoints in external log output. 61 sv endpointprivacy true 62 63 # Server player slot limit (must be between 1 and 32, unless using OneSync) 64 sv\_maxclients 32 65 66 # Steam Web API key, if you want to use Steam authentication (https://steamcc 67 # -> replace "" with the key 68 set steam\_webApiKey "" 69 

 70
 # License key for your server (https://keymaster.fivem.net)

 71
 sv\_licenseKey Changeme 替换成密钥

 length : 2,462 lines : 71 Ln : 71 Col : 23 Sel : 0 | 0 Normal text file Windows (CR LF) UTF-8 INS

#### 9.打开终端, 输入下面两句命令即可启动FiveM服务器:

#### cd /d D:\FXServer\server-data D:\FXServer\server\run.cmd +exec server.cfg

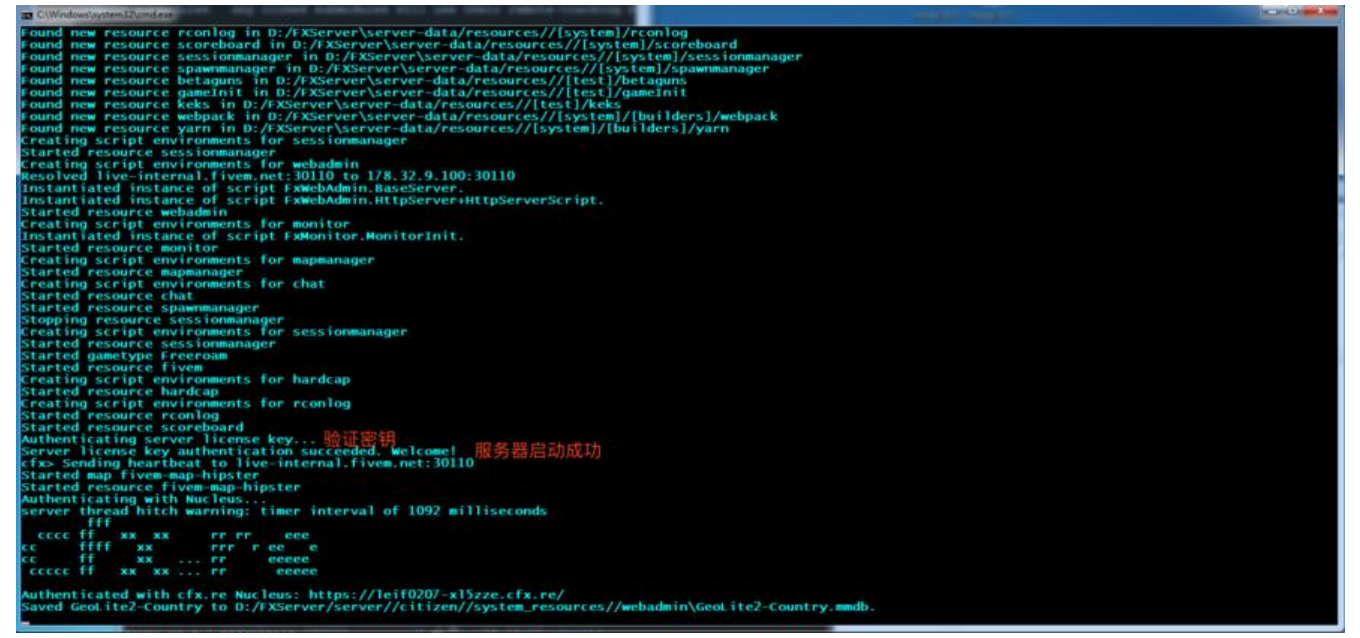

注意:若觉得每次启动服务器麻烦,可以新建一个bat文件,将上述两句命令粘贴进去,每次启动服器的时候双击bat文件即可

## Linux

由于Linux搭建方法与Windows大同小异, 故整理了一个自动化部署脚本

#下载服务器文件 wget https://runtime.fivem.net/artifacts/fivem/build\_proot\_linux/master/1688-c814f804e64c2 952269bc5abbac92d7c956f844/fx.tar.xz

#下载资源文件 git clone https://github.com/citizenfx/cfx-server-data.git server-data

#创建文件夹 mkdir -p /usr/local/src/FiveM/server

#解压服务器文件到指定文件夹 tar -xf fx.tar.xz -C /usr/local/src/FiveM/server

#复制资源文件到指定文件夹 cp -r server-data /usr/local/src/FiveM/

#创建配置文件 cat <<EOF >/usr/local/src/FiveM/server-data/server.cfg # Only change the IP if you're using a server with multiple network interfaces, otherwise chan e the port only. endpoint\_add\_tcp "0.0.0.0:30120" endpoint\_add\_udp "0.0.0.0:30120"

# These resources will start by default. ensure mapmanager ensure chat ensure spawnmanager ensure sessionmanager ensure fivem ensure hardcap ensure rconlog ensure scoreboard

# This allows players to use scripthook-based plugins such as the legacy Lambda Menu.
# Set this to 1 to allow scripthook. Do note that this does \_not\_ guarantee players won't be ab e to use external plugins.
sv scriptHookAllowed 0

# Uncomment this and set a password to enable RCON. Make sure to change the password - i should look like rcon\_password "YOURPASSWORD" #rcon\_password ""

# A comma-separated list of tags for your server.

# For example:

# - sets tags "drifting, cars, racing"

# Or:

# - sets tags "roleplay, military, tanks"

sets tags "default"

# A valid locale identifier for your server's primary language.
# For example "en-US", "fr-CA", "nl-NL", "de-DE", "en-GB", "pt-BR" sets locale "root-AQ"
# please DO replace root-AQ on the line ABOVE with a real language! :)

# Set an optional server info and connecting banner image url.
# Size doesn't matter, any banner sized image will be fine.
#sets banner\_detail "https://url.to/image.png"
#sets banner connecting "https://url.to/image.png"

# Set your server's hostname
sv\_hostname "FXServer, but unconfigured"

# Nested configs!
#exec server\_internal.cfg

# Loading a server icon (96x96 PNG file)
#load\_server\_icon myLogo.png

# convars which can be used in scripts
set temp convar "hey world!"

# Uncomment this line if you do not want your server to be listed in the server browser.
# Do not edit it if you \*do\* want your server listed.
#sv master1 ""

# Add system admins add\_ace group.admin command allow # allow all commands add\_ace group.admin command.quit deny # but don't allow quit add\_principal identifier.fivem:1 group.admin # add the admin to the group

# Hide player endpoints in external log output.
sv\_endpointprivacy true

# Server player slot limit (must be between 1 and 32, unless using OneSync) sv\_maxclients 32

# Steam Web API key, if you want to use Steam authentication (https://steamcommunity.com dev/apikey) # -> replace "" with the key set steam webApiKey ""

# License key for your server (https://keymaster.fivem.net)
sv\_licenseKey changeme

EOF

将脚本中的changeme替换成服务器密钥即可部署

启动服务

#### 使用如下命令启动:

cd /usr/local/src/FiveM/server-data /usr/local/src/FiveM/server/run.sh +exec server.cfg

切记,不可用/usr/local/src/FiveM/server/run.sh +exec /usr/local/src/FiveM/server-data/server. fg命令启动,会失败,具体原因未知

### 开机自启

为了做到开机自启,我采用了Supervisor的方式(使用systemctl方式会无限重启,原因未知): 先创建一个启动服务的脚本/usr/local/src/FiveM/start.sh:

cd /usr/local/src/FiveM/server-data && /usr/local/src/FiveM/server/run.sh +exec server.cfg

然后在Supervisor的配置文件夹/etc/supervisor/conf.d/中新建FiveM的启动文件fivem.conf:

[program:fivem] command=/usr/bin/bash /usr/local/src/FiveM/start.sh directory=/usr/local/src/FiveM user=root stdout\_logfile=/var/log/fivem.log autostart=true autorestart=true redirect\_stderr=true stopsignal=QUIT

最后使用supervisorctl reload,选择y即可开机自启FiveM服务

[root@centos ~]# supervisorctl status fivem RUNNING pid 3316, uptime 5:24:59

实时日志如下(每三分钟发一次心跳):

[root@centos ~]# tail /var/log/fivem.log -f Sending heartbeat to live-internal.fivem.net:30110 Sending heartbeat to live-internal.fivem.net:30110 Sending heartbeat to live-internal.fivem.net:30110 Sending heartbeat to live-internal.fivem.net:30110 Sending heartbeat to live-internal.fivem.net:30110 Sending heartbeat to live-internal.fivem.net:30110 Sending heartbeat to live-internal.fivem.net:30110 Sending heartbeat to live-internal.fivem.net:30110 Sending heartbeat to live-internal.fivem.net:30110 Sending heartbeat to live-internal.fivem.net:30110 Sending heartbeat to live-internal.fivem.net:30110 Sending heartbeat to live-internal.fivem.net:30110

连接情况(若是云服务器或者是非本机的电脑需要添加30120的TCP和UDP入站规则):

[root@VM\_0\_7\_centos ~]# lsof -i:30120 COMMAND PID USER FD TYPE DEVICE SIZE/OFF NODE NAME Id-musl-x 3317 root 28u IPv4 36571478 0t0 TCP VM\_0\_7\_centos:30120->150.116.85.124 55130 (ESTABLISHED) Id-musl-x 3317 root 31u IPv4 36470180 0t0 TCP \*:30120 (LISTEN) Id-musl-x 3317 root 33u IPv6 36470181 0t0 UDP \*:30120 Id-musl-x 3317 root 35u IPv4 36476879 0t0 TCP VM 0 7 centos:30120->201.75.45.121: 2624 (ESTABLISHED) Id-musl-x 3317 root 36u IPv4 36477004 0t0 TCP VM 0 7 centos:30120->67.166.27.29:5 882 (ESTABLISHED) Id-musl-x 3317 root 37u IPv4 36509773 0t0 TCP VM 0 7 centos:30120->adria.kvarteto. et:50084 (ESTABLISHED) Id-musl-x 3317 root 38u IPv4 36483951 0t0 TCP VM 0 7 centos:30120->cable-188-2-2 5-27.dynamic.sbb.rs:52447 (ESTABLISHED) Id-musl-x 3317 root 39u IPv4 36484090 0t0 TCP VM 0 7 centos:30120->49.230.56.194: 0631 (ESTABLISHED) Id-musl-x 3317 root 40u IPv4 36571801 0t0 TCP VM 0 7 centos:30120->176.148.208.25 :58608 (ESTABLISHED) Id-musl-x 3317 root 41u IPv4 36484632 0t0 TCP VM 0 7 centos:30120->179.219.232.15 :55005 (ESTABLISHED) ld-musl-x 3317 root 42u IPv4 36488632 0t0 TCP VM 0 7 centos:30120->client-201.230. 58.233.speedy.net.pe:13723 (ESTABLISHED) 0t0 TCP VM 0 7 centos:30120->112.201.139.65 Id-musl-x 3317 root 43u IPv4 36489318 pldt.net:ema-sent-lm (ESTABLISHED) Id-musl-x 3317 root 44u IPv4 36504202 0t0 TCP VM 0 7 centos:30120->cpc69049-oxfd 5-2-0-cust839.4-3.cable.virginm.net:55972 (ESTABLISHED) Id-musl-x 3317 root 45u IPv4 36509900 0t0 TCP VM 0 7 centos:30120->106.203.63.106 64732 (ESTABLISHED) 0t0 TCP VM 0 7 centos:30120->177.155.219.25 Id-musl-x 3317 root 46u IPv4 36490560 58726 (ESTABLISHED) Id-musl-x 3317 root 47u IPv4 36510686 0t0 TCP VM\_0\_7\_centos:30120->187.21.113.230 51463 (ESTABLISHED) 0t0 TCP VM 0 7 centos:30120->pc-252-52-100 Id-musl-x 3317 root 48u IPv4 36509557 190.cm.vtr.net:50904 (ESTABLISHED) Id-musl-x 3317 root 49u IPv4 36492966 0t0 TCP VM 0 7 centos:30120->170.254.133.24 :4657 (ESTABLISHED) Id-musl-x 3317 root 50u IPv4 36512199 0t0 TCP VM 0 7 centos:30120->93-86-107-145 dynamic.isp.telekom.rs:58530 (ESTABLISHED) Id-musl-x 3317 root 51u IPv4 36523715 0t0 TCP VM 0 7 centos:30120->c-71-193-90-2 5.hsd1.mn.comcast.net:64846 (ESTABLISHED) Id-musl-x 3317 root 52u IPv4 36515098 0t0 TCP VM 0 7 centos:30120->37.236.124.65: 0517 (ESTABLISHED) ld-musl-x 3317 root 53u IPv4 36524821 0t0 TCP VM 0 7 centos:30120->ppp-223-24-1 4-28.revip6.asianet.co.th:11693 (ESTABLISHED) Id-musl-x 3317 root 54u IPv4 36522366 0t0 TCP VM 0 7 centos:30120->c-98-192-236-50.hsd1.de.comcast.net:58986 (ESTABLISHED) Id-musl-x 3317 root 55u IPv4 36522517 0t0 TCP VM 0 7 centos:30120->190.200.255.39 17832 (ESTABLISHED) Id-musl-x 3317 root 56u IPv4 36525992 0t0 TCP VM 0 7 centos:30120->cm-27-145-135 149.revip12.asianet.co.th:52631 (ESTABLISHED) Id-musl-x 3317 root 57u IPv4 36531724 0t0 TCP VM 0 7 centos:30120->73.126.70.158: 0722 (ESTABLISHED) Id-musl-x 3317 root 58u IPv4 36555357 0t0 TCP VM 0 7 centos:30120->cpc139088-jarr 5-2-0-cust109.16-2.cable.virginm.net:52928 (ESTABLISHED) Id-musl-x 3317 root 59u IPv4 36531740 0t0 TCP VM\_0\_7\_centos:30120->c-174-50-61-97 hsd1.la.comcast.net:52188 (ESTABLISHED) Id-musl-x 3317 root 60u IPv4 36551137 0t0 TCP VM 0 7 centos:30120->187.21.84.137: 5142 (ESTABLISHED) 0t0 TCP VM 0 7 centos:30120->77.202.162.69: Id-musl-x 3317 root 61u IPv4 36555172 4845 (ESTABLISHED)

#### ld-musl-x 3317 root 62u IPv4 36563973 0t0 TCP VM\_0\_7\_centos:30120->199.199.246.20 :63485 (ESTABLISHED)

注意:因为我是放在云服务器上的,所以刚搭建完没多久就有客户端连接上来了

#### 资源占用情况:

| CPU<br>Mem<br>Swp |      |     | ш  |      |       | 11111 |   | <u>iii</u> | <b>528M</b> / | 3.4%]<br>991M]<br>024M] | Tasks: 48, 191 thr; 1 running<br>Load average: 0.16 0.09 0.10<br>Uptime: 81 days, 23:50:51 |
|-------------------|------|-----|----|------|-------|-------|---|------------|---------------|-------------------------|--------------------------------------------------------------------------------------------|
| PID               | USER | PRI | NI | VIRT | RES   | SHR   | s | CPUS       | MEMS          | TIME+                   | Command                                                                                    |
| 3317              | root | 20  | 0  | 795M | 89672 | 3644  | S | 2.7        | 8.8           | 7:52.63                 | /usr/local/src/FiveM/server/alpine/opt/cfx-server/ld-musl-x86                              |
| 3373              | root | 20  | 0  | 795M | 89672 | 3644  | R | 1.3        | 8.8           | 2:39.96                 | /usr/local/src/FiveM/server/alpine/opt/cfx-server/ld-musl-x86_                             |
| 3328              | root | 20  |    | 795M | 89672 | 3644  |   | 0.7        | 8.8           | 2:56.14                 | /usr/local/src/FiveM/server/alpine/opt/cfx-server/ld-musl-x86_                             |
| 3331              | root | 20  |    |      | 89672 | 3644  |   | 0.7        |               | 1:17.07                 | /usr/local/src/FiveM/server/alpine/opt/cfx-server/ld-musl-x86                              |
| 3320              | root | 20  |    | 795M | 89672 | 3644  | S | 0.0        | 8.8           | 0:05.49                 | /usr/local/src/FiveM/server/alpine/opt/cfx-server/ld-musl-x86                              |
| 16490             | root | 20  |    | 173M | 41816 | 3104  | s | 0.0        | 4.1           | 0:05.69                 | /usr/local/qcloud/YunJing/YDEyes/YDService                                                 |